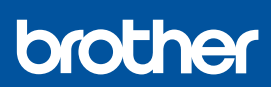

zh-TW

i

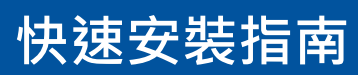

DCP-J1310DW / DCP-J1360DW MFC-J4350DW / MFC-J4355DW / MFC-J4555DW D03ATP001-00 TCHN 版本 0

 如需獲取最新的使用說明書・請瀏覽 Brother 支 援綱站:<u>support.brother.com/manuals</u>

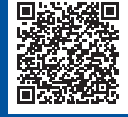

請先閱讀產品安全指引,然後閱讀此快速安裝指南,以便獲取正確的安裝步驟。

如果您已遵循本機器随附的印刷版*快速安裝指南*中的說明執行了操作並選擇了步驟 5-B「從機器控制面 板安裝」 · 請直接轉到本指南中的步驟 5-B。

# 折開機器包裝並檢查組件

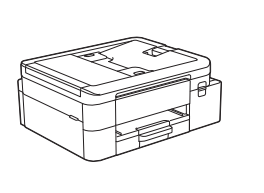

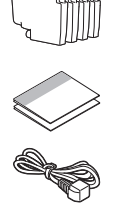

移除保護膠帶或機器及耗材的保護膜。

#### 提醒

- 本指南中的插圖可能與您的機型並不完全一致,但這些步驟 適用於每個機型。
- 組件可能會因國家而有所不同。
- 請保存所有包裝材料和紙箱,以備日後運輸機器之用。
- 若要使用有線連接,必須針對您要使用的介面購買正確的介面線。(僅限受支援的型號)

**USB 傳輸線:**請使用不超過 2 公尺長的 USB 2.0 傳輸線 (A/B 型)(某些國家/地區隨附)。

乙太網路 (網路) 連接線:對於 10BASE-T 或 100BASE-TX 快 速乙太網路 · 請使用 CAT.5 以上規格的一對一 (Straight-Through) 雙絞線 (未隨附)。

# 2 將普通 A4 紙張放入紙匣

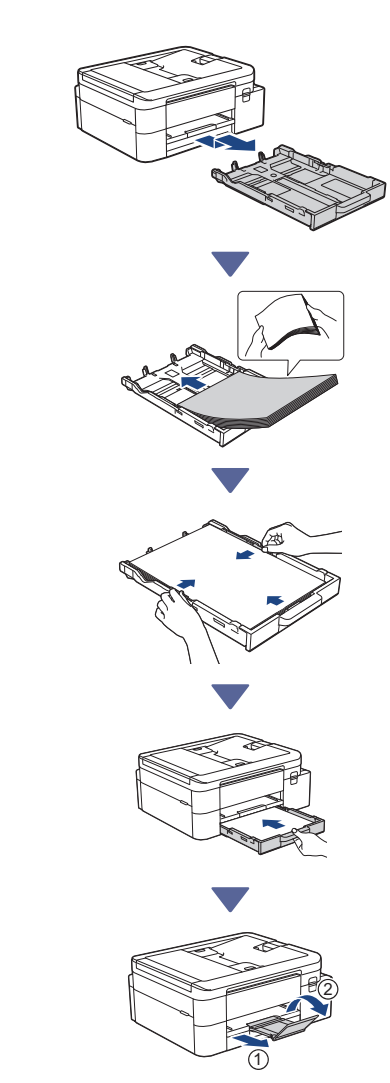

繼續下一欄 🔶

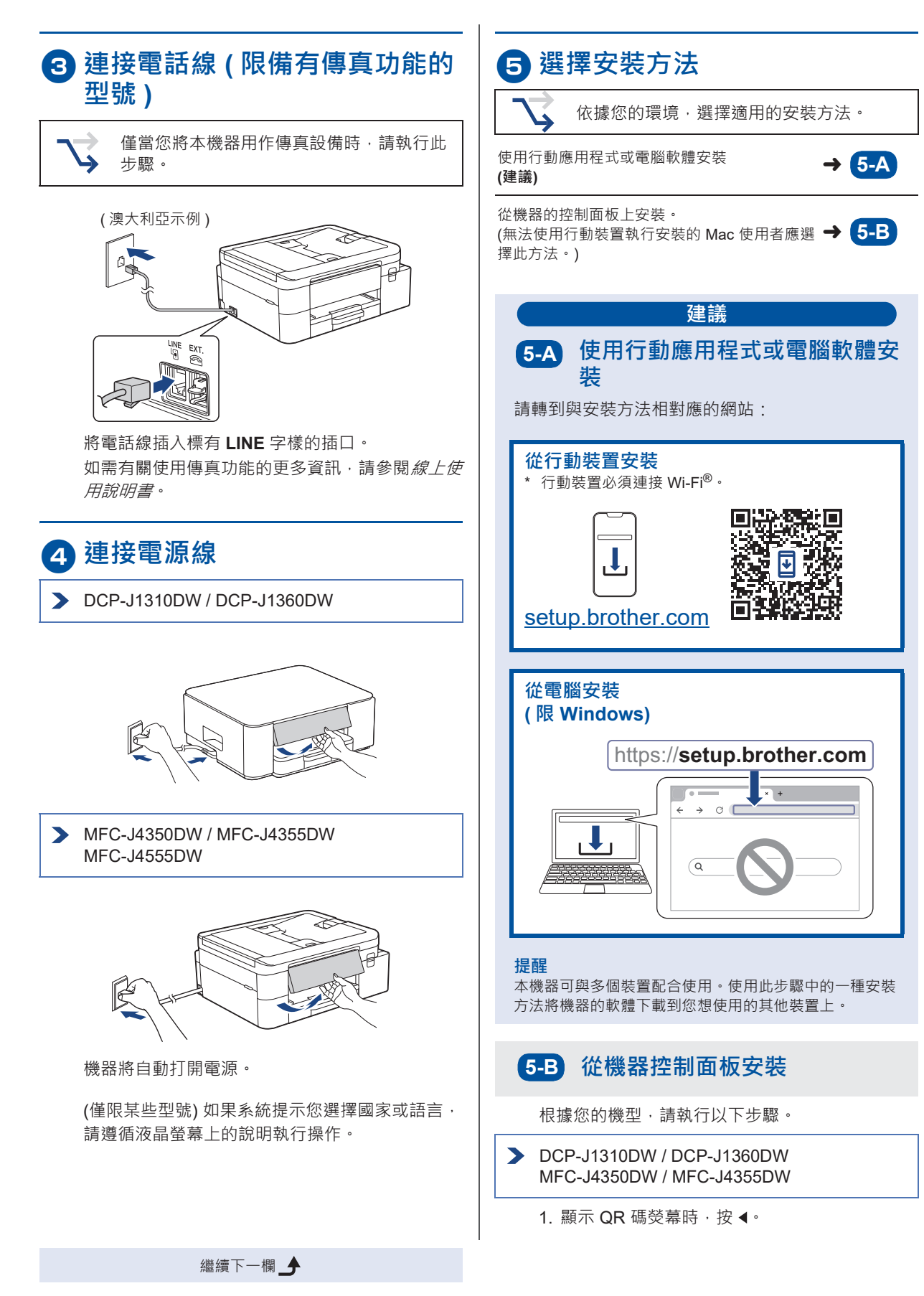

 顯示[從機器設定 (Set up from machine)]螢 幕時,按▶。

#### > MFC-J4555DW

- 顯示 QR 碼螢幕時,按[無需程式/軟件設定 (Setup without app/software)]。
- 顯示[無需程式/軟件設定 (Setup without app/software)]螢幕時,按[是 (Yes)]。

# 6 安裝紙箱內墨水匣

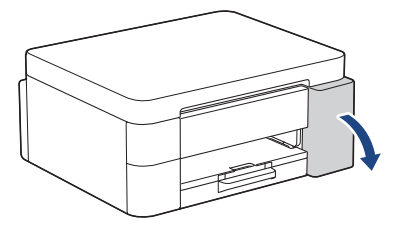

打開墨水匣蓋。

(本指南中的插圖可能與您的機型並不完全一致, 但這些步驟適用於每個機型。)

MFC-J4350DW / MFC-J4355DW MFC-J4555DW

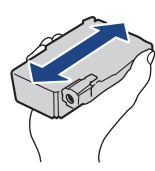

如圖所示·快速地水平搖晃黑色墨水匣 15 次 (僅 限黑色)·然後再將其插入機器。

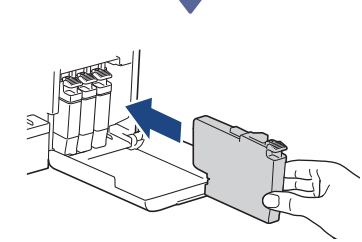

繼續下一欄 \_

#### 遵循液晶螢幕上的說明安裝墨水匣。

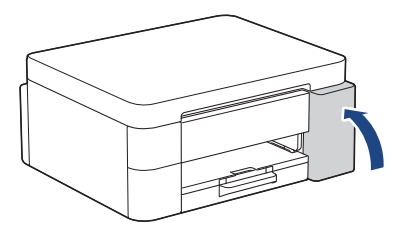

安裝所有四個墨水匣後,關閉墨水匣蓋。

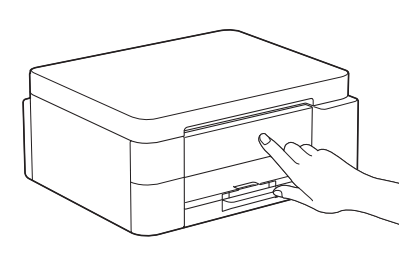

查看液晶螢幕上的訊息繼續安裝。 顯示墨水準備訊息時,請遵循液晶螢幕上的說明執 行初始墨水系統清潔程序。 清潔程序需時幾分鐘,在此期間您可以執行下一步 驟。

#### 提醒

當您首次安裝墨水匣時‧機器會向墨水輸送管注入一定量的墨 水。此一次性過程可實現高品質列印。

# 設定日期和時間

遵循液晶螢幕上的說明設定日期和時間。

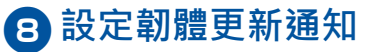

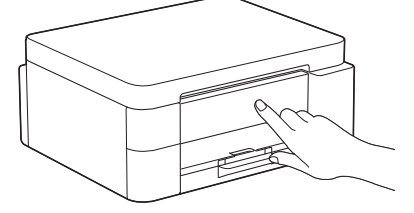

顯示韌體更新資訊熒幕時,配置您的韌體設定。

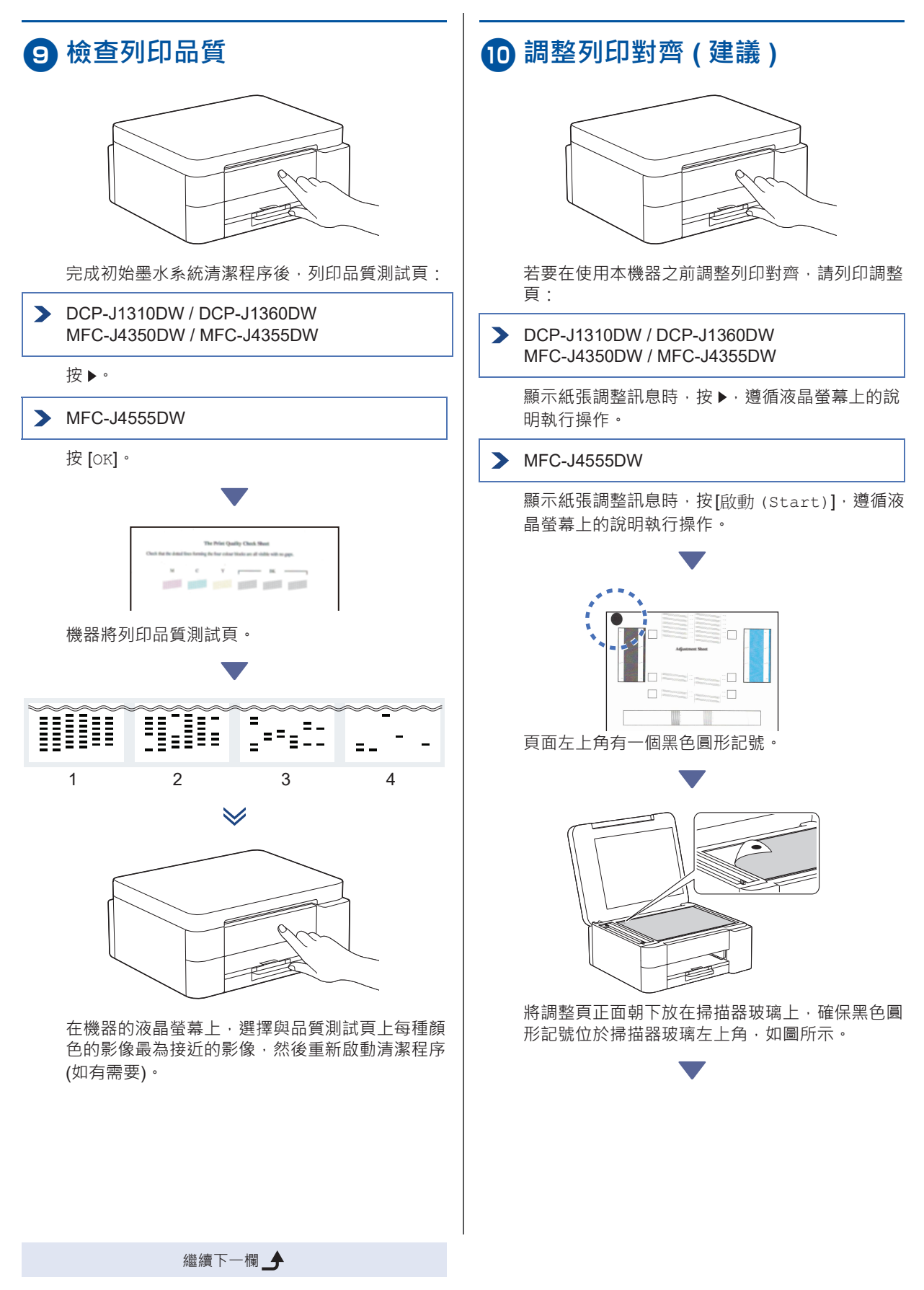

![](_page_4_Picture_0.jpeg)

遵循液晶螢幕上的說明調整對齊。 完成後,移除掃描器玻璃上的調整頁。

# 🚹 確認機器安裝完成

![](_page_4_Picture_3.jpeg)

遵循液晶螢幕上顯示的說明執行操作,然後確認機 器安裝完成。

## 將電腦和行動裝置連接至本機器 (如有需要)

從電腦或行動裝置造訪以下網站 · 或者掃描以下 QR 碼安裝軟體:

![](_page_4_Picture_7.jpeg)

## https://setup.brother.com

![](_page_4_Picture_9.jpeg)

確保機器與行動裝置連接至同一個網路。

提醒

#### > DCP-J1310DW / DCP-J1360DW

![](_page_4_Figure_13.jpeg)

對於 USB 連接,連接到機器側面的正確連接埠,如 圖所示。

#### MFC-J4350DW / MFC-J4355DW MFC-J4555DW

![](_page_4_Picture_16.jpeg)

對於 USB 連接或有線網路連接 (限某些型號) · 連接到 機器內部正確的連接埠 (視乎您正在使用的傳輸線而 定) · 如圖所示。

### 安裝完成

現在一切准備就緒,您可以從機器列印或掃描。 如有需要,完成「手動無線安裝」部分的步驟。

#### 網路安全重要須知:

用於管理機器設定的預設密碼位於機器背面並標有 「**Pwd**」。建議立即變更預設密碼·防止機器遭到非授權存 取。

繼續下一欄 \_

![](_page_5_Figure_0.jpeg)

有關詳細的機器資訊及產品技術規格 · 請參閱 support.brother.com/manuals 上的 線上使用說明書。